## HOW TO SELF REGISTER FOR EXPENSE REPORTS

1. From the GHC home page, click Faculty and Staff

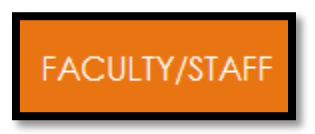

2. Click Information Technology

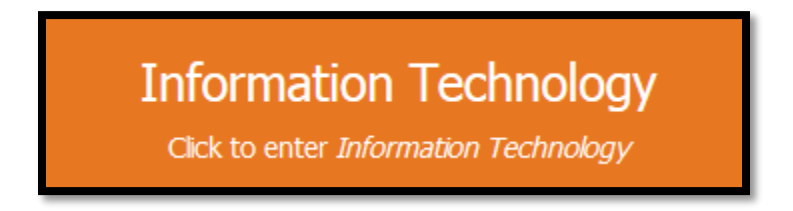

3. Click Access a System

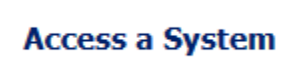

4. Click Access OneUSG / PeopleSoft / Careers

OneUSG / PeopleSoft / Careers

5. Click Travel, Requisitions...link

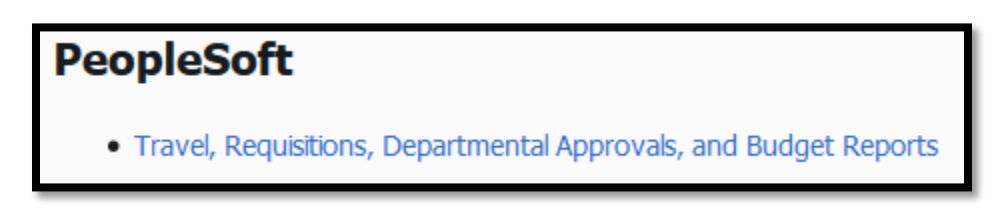

6. In the middle, right hand side of the page, click Register For My Account

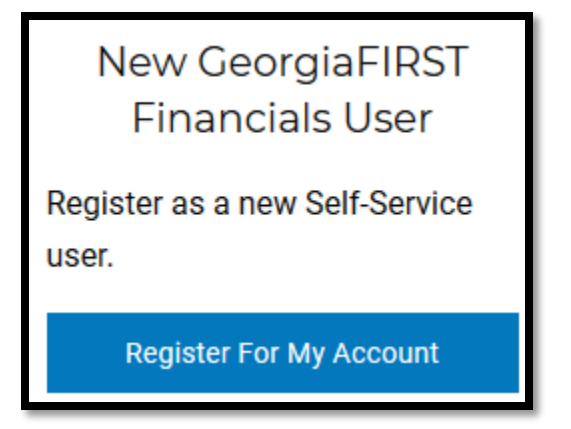

7. Click **Register For My Account** 

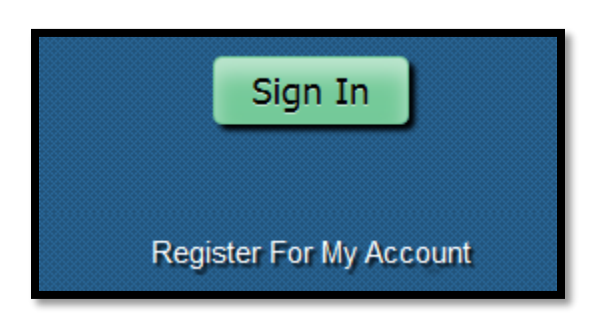

- 8. Enter: Date of birth, Last four digits of your Social Security Number, and Home Zip Code
  - a. Click Next

| Please provide the fo         | llowing personal informatio | n:                         |
|-------------------------------|-----------------------------|----------------------------|
| Date of Birth<br>(mm/dd/yyyy) | SSN<br>(Last 4 digits)      | Home Zip Code<br>(5 digit) |
|                               |                             |                            |

- 9. The next screen should **show your name** and an Employee **Status: Active.** 
  - a. If this is not you or your status is other than active, please revise your information on the prior screen. It is likely that you did not type the proper information.

b. Click Next, if everything looks correct

| Register for       | My Accou      | nt   |  |             |
|--------------------|---------------|------|--|-------------|
| Employee<br>Status | Business Unit | Name |  | Employee ID |
| 0                  |               |      |  |             |

10. Create User ID, Password following instructions online, and use your GHC email account.

## a. Click Next

| Register for My Account                                                                                                    |                                |  |  |  |  |  |
|----------------------------------------------------------------------------------------------------|--------------------------------|--|--|--|--|--|
| Enter a User ID. Your User ID is case sensitive and must be 6 characters and a maximum of 30 characters and must not or prohibited special characters ; : & , < > $1 I$ [] | lser ID                        |  |  |  |  |  |
| Enter and confirm your password. Your password is case sensitive and must be at least 8 characters and contain at least 2 numbers. Spaces are not permitted.               |                                |  |  |  |  |  |
| Enter and confirm your email address using the following format: jane.doe@000000.edu                                                                                       | Email Address<br>Confirm Email |  |  |  |  |  |
| Select NEXT to continue.                                                                                                    |                                |  |  |  |  |  |

## 11. You will receive a congratulations message.

- a. Please allow 1 business day for your profile to be set up by PeopleSoft Oracle
- b. Please contact a travel auditor to modify your budget numbers, otherwise you will not be able to submit your first expense report

| Registration Complete                                                                                                    |                                                                   |
|----------------------------------------------------------------------------------------------------|-------------------------------------------------------------------|
| Congratulations                                                                                                    |                                                                   |
| You have successfully created a self service according to the sign out link at the top of the page. This log into your self service account. | ount for<br>swill return you to the login page where you may then |